Word 2007 による数式入力マニュアル (H20.10.31 版)

| ・はじめに             | P. 01 |
|-------------------|-------|
| ・基本操作             |       |
| ・入力形式の相互変換        | P. 02 |
| ・文中の数式のサイズについて    | P. 03 |
| ・数式の位置調整          | P. 04 |
| ・数学記号の入力          | P. 08 |
| ・記号の追加登録          |       |
| ・Unicodeによる入力     |       |
| ・斜体について           |       |
| • Chips           |       |
| ・ショートカットキーについての補足 | P. 09 |

## はじめに

Microsoft Word 2007 以降では以前のバージョンの Word と比べて、数式入力の機能が格段に強化 されています。

- ・入力できる記号の種類が増えた。(Unicode 文字コードのサポート)
- ・マウスを使わずに、キーボードのみの操作でも数式を入力できるようになった。
- ・独自の記号を追加登録できるなど、拡張性が向上した。

数式入力に用いるソフトウェアとしては他に LaTeX などが有名ですが、それと似た操作感覚で、 キーボードで打ち込んだコマンドを数学記号に変換することができます。リアルタイムに画面上で確 認できるという点では、LaTeX よりも気軽に使えるソフトウェアだと言えるでしょう。

このように素晴らしい機能を持つ Word 2007 の数式ツールですが、残念ながら付属のヘルプには 詳しい説明が載っていません。このレポートではその使い方を調べてまとめてみました。慣れないう ちは操作に戸惑うかもしれませんが、キーボードだけで数式を入力できるようになると学習プリント の作成能率が飛躍的に向上します。各学校に配備されたノートパソコンでも利用できますので、この 機会に活用されてみてはいかがでしょうか。

| 基本 | 操作 |
|----|----|
|    |    |

| 機能            | キー操作                       |
|---------------|----------------------------|
| 数式入力の開始・終了    | ・マウス使用時                    |
|               | 『挿入』から『記号と特殊文字』をクリックし、     |
|               | 『π』を選択する。                  |
|               | ・日本語キーボード使用時               |
|               | 『Alt』キーと『Shift』キーを押したまま『=』 |
|               | キーを押す。                     |
|               | ・英語キーボード使用時                |
|               | 『Alt』キーを押したまま『=』キーを押す。     |
| 行形式で入力した数式の変換 | space キーを押す                |
| プレースホルダ間の移動   | 矢印キーで移動                    |

数式を入力するには、まず通常の文字入力から数式入力へ切り換える必要があります。マウス操作 で切り換える場合は、メニューの『挿入』から『記号と特殊文字』『数式』をクリックします。

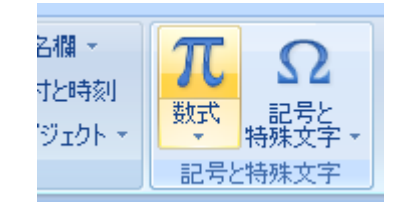

キーボード操作で数式入力へ切り換える場合は、『Alt』キーと『Shift』キーを押したまま『=』 キーを押してください。次のような入力欄が表示されます。

しここに数式を入力します。 🖕

この状態でキーボードから『1/(1+x^2)』と入力してみます。日本語入力ではなく、半角文字で入力 します。『x^2』は入力後、自動的に『x<sup>2</sup>』へ変換されます。

 $\frac{1}{(1+x^2)}$ 

続けて space キーを押すと、それまでに入力した内容が整った数式に変換されます。

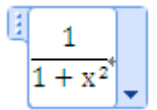

入力した数式を修正するには、矢印キーで入力位置を指定して行ってください。数式入力を終えるに は、もう一度『Alt』キーと『Shift』キーを押したまま『=』キーを押す、またはマウス・矢印キー を使って入力欄の外に入力位置を移動させます。

$$\frac{1}{1+x^2}$$

これで入力完了です。『x』を『x』のような書体で表示したい場合は、書式を斜体に変更します。

$$\frac{1}{1+x^2}$$

#### 入力形式の相互変換

メニューの『挿入』から『記号と特殊文字』『<sup>π</sup>』を選択し、積分記号のボタンを押してください。 定積分を選択すると、積分記号とプレースホルダ(四角い入力欄)が表示されます。

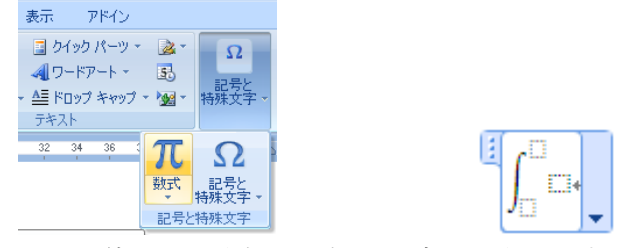

矢印キーまたはマウスを使って入力欄を選択し、式を入力します。

$$\int_{-1}^{1} (2x+3) dx$$

入力欄の右枠にある下向き矢印をマウスでクリックすると、メニューが表示されます。

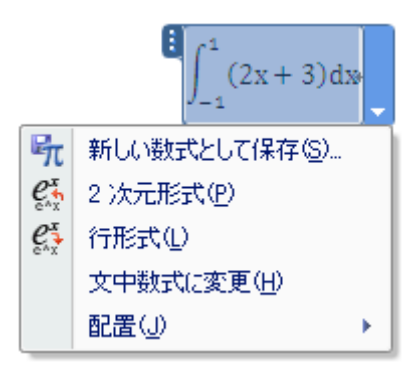

**『2次元形式』**とは、レイアウトの整った数式の表示形式のことです。これに対して**『行形式』**と は、数式入力のコマンドをそのまま表示する形式のことを指します。この2種類の表示形式は互いに 変換することができます。今画面上に表示されている積分記号は『2次元形式』で表示されています。 これを『行形式』に切り換えてみます。先程のメニューから『行形式』を選択してください。

# $\int_{-(-1)^{1} \equiv (2x+3) dx}$

行形式で見ると、積分区間は『\_(-1)^1』と入力されていることが分かります。積分記号は『¥int』 を space キーで変換すると入力できますから、この式を表示するには、

 $\llbracket$ ¥int $\rrbracket$  space  $\neq - \llbracket (-1)^{1} \rrbracket$  space  $\neq - \llbracket (2x+3)dx \rrbracket$ 

と入力すれば良いことが分かります。

## 文中の数式のサイズについて

数式には『独立数式』と『文中数式』があります。**『独立数式』**とは行の中に単独で記述されてい る数式のことを言います。例えば次のものは『独立数式』です。

$$\sum_{k=1}^{n} (2k+1)$$

この数式を他の文章と混在させて1行に表示すると、次のようになります。

#### 数列の和∑<sub>k=1</sub>(2k+1)

日本語の文字の高さに合わせて、数式が小さく表示されています。この状態の数式を**『文中数式』**と 呼びます。『独立数式』と『文中数式』の切り換えは自動的に行われますが、数式入力枠の下向き矢 印をクリックして切り換えることも出来ます。

では日本語と数式を混在させた状態で、数式を大きく表示するにはどのようにすれば良いのでしょ うか。最も簡単な方法は、数式入力の枠の中へ日本語も一緒に入力してしまうことです。

  
数列の和
$$\sum_{k=1}^{n} (2k+1)*$$

これで数式が縮小されずに表示されます。

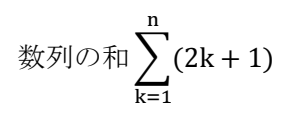

#### 数式の位置調節

字下げを行う方法には、space キーや Tab キーで空白を入れる方法と、インデントを下げる方法が あります。space や Tab キーで字下げを行うと数式は強制的に『文中数式』に変換されます。『独立 数式』で字下げを行いたい場合は『ページレイアウト>インデント』や『ホーム>中央揃え』などを 利用してください。

複数行に対して字下げを行う場合は、行を範囲選択(Shift キーを押したまま矢印キーで選択、も しくはマウスでドラッグして選択)してから Tab キーを押すと、まとめて Tab を挿入し、数式の位 置を下げることができます。逆に Shift+Tab キーを押すと、挿入された Tab を削除できます。タブ の幅は『ホーム>段落>タブ設定』から調節できます。

同様に、行を範囲選択してから『ページレイアウト>インデント』を利用することで、まとめてイ ンデントを下げることができます。

#### 数学記号の入力

数式モードにおいて数学記号をキーボードから直接入力する場合、『¥』から始まるコマンドを打ち 込む必要があります。例えば、『¥sqrt』と入力して space キーで変換すると、根号が表示されます。

# €**√**,

続けて『¥pi』と入力し space キーを2回押すと、根号の中にπが表示されます。

#### $\sqrt{\pi}$

数式ツールには数多くの数学記号が用意されていますが、そのうち高校数学で頻繁に用いるものを表 にまとめました。 演算子・関係子

| 出力               | キー入力                                                                                                    |
|------------------|----------------------------------------------------------------------------------------------------|
| 等号=              | =                                                                                                    |
| not equal≠       | ¥ne または ¥neq                                                                                                    |
| 不等号≥             | >=                                                                                                    |
| 不等号≧             | 未確認。日本語入力で『>』を変換して代用できる。                                                                                                    |
| 和+               | +                                                                                                    |
| 差-               | -                                                                                                    |
| 積×               | ¥times                                                                                                    |
| 商÷               | ¥div                                                                                                    |
| 分数               | /または ¥over                                                                                                    |
| 分数(斜め線)          | ¥sdiv                                                                                                    |
| 累乗x <sup>2</sup> | ^ x^2のように入力する。                                                                                                    |
| 根号√□             | ¥sqrt                                                                                                    |
| 複号±              | +- または ¥pm                                                                                                    |
| 複号∓              | $-+$ $\pm$ $tacking the second state \pm tacking the second state \pm tacking the tacking the second state \pm tacking$ |

文字位置の指定

| 出力                          | キー入力           |
|-----------------------------|----------------|
| 添え字a <sub>n</sub>           | a_n            |
| <sub>5</sub> C <sub>2</sub> | (_5^)C_2       |
| 上に配置 <sup>b</sup>           | a¥above b      |
| 下に配置a<br>b                  | a¥below b      |
| 下線 <u>abc</u>               | ¥underbar(abc) |
| 上線abc                       | ¥overbar(abc)  |
| 枠abc                        | ¥rect(abc)     |

数学記号

| 出力                                       | キー入力                            |
|------------------------------------------|---------------------------------|
| 連立記号 {□                                  | マウスで『単一かっこ』または『場合分けと積み重ね』を挿     |
|                                          | 入する。プレースホルダに入力位置を合わせて Enter キーを |
|                                          | 押すと、プレースホルダの数が増えます。             |
| 積分∫                                      | ¥int                            |
| 定積分∫ <sub>a</sub> □                      | ¥int_a^b                        |
| 右矢印→                                     | ー> または ¥rightarrow              |
| 左矢印←                                     | ¥leftarrow                      |
| 右矢印⇒                                     | ¥Rightarrow                     |
| 左矢印←                                     | ¥Leftarrow                      |
| 北東矢印ノ                                    | ¥nearrow                        |
| 南東矢印                                     | ¥searrow                        |
| 無限大∞                                     | ¥infty                          |
| ベクトルゴ                                    | ¥vec 入力後に space キーを 2 回押す。      |
|                                          | または (AB)¥vec などのように入力する。        |
| 和 $\sum_{k=1}^{n}$ ロ                     | ¥sum_(k=1)^n                    |
| :                                        | ¥therefore                      |
| :                                        | ¥because                        |
| •                                        | ¥cdot                           |
| •••                                      | ¥cdots                          |
| すべての∀                                    | ¥forall                         |
| 存在するヨ                                    | ¥exists                         |
| $x = \frac{-b \pm \sqrt{b^2 - 4ac}}{2a}$ | ¥quadratic 入力後に space キーを 2 回押す |

# 集合演算子

| 出力      | キー入力      |
|---------|-----------|
| 積集合∩    | ¥cap      |
| 和集合U    | ¥cup      |
| 含むっ     | ¥superset |
| 含まれる⊂   | ¥subset   |
| 集合に属するe | ¥in       |
| 要素にもつЭ  | ¥ni       |

ギリシア文字など

| 出力 | キー入力     |
|----|----------|
| α  | ¥alpha   |
| β  | ¥beta    |
| γ  | ¥gamma   |
| θ  | ¥theta   |
| π  | ¥pi      |
| φ  | ¥phi     |
| ω  | ¥omega   |
| Ω  | ¥Omega   |
| Z  | ¥doubleZ |
| N  | ¥doubleN |

# 幾何学記号

| 出力   | キー入力                |
|------|---------------------|
| 角∠   | ¥angle              |
| 三角形Δ | ¥inc                |
| 度°   | ¥degree             |
| 合同≡  | ¥equiv              |
| 相似∽  | 未確認。日本語入力で∽を入力して代用  |
| 平行   | ¥parallel 斜めの記号は未確認 |
| 弧ÂB  | ¥overparen(AB)      |

# 記号の追加登録

Word2007 では、新たに独自の数学記号を登録したり、既存の記号を修正したりすることもできま す。数式入力中の画面で、『数式ツール>デザイン』のリボンから『ツール』を選択し、表示される 数式オプションのダイアログで『数式オートコレクト』を選択し、登録してください。頻繁に用いる 記号を登録して、使いやすい環境を構築されてはいかがでしょうか。

| 記号      | 行形式での入力値              | 登録例  |
|---------|-----------------------|------|
| 不等号≧    | 全角文字で≧                | ¥>== |
| 不等号≦    | 全角文字で≦                | ¥<== |
| 極限lim。ロ | 入力ボタンで作成してコピーlim-     | ¥lim |
| 行列(□□)  | 入力ボタンで作成してコピー(■(&@&)) | ¥m22 |

#### Unicode による入力

数式ツールの機能ではありませんが、Word 2007 では Unicode 文字コードを使って記号を入力する ことができます。入力値は4桁の16進数で表します。例えば、『226e』と入力して『Alt』キーを押 したまま『X』キーを押すと、『≮』に変換されます。

# 斜体について

・数式を斜体で入力すると、

 $y = ax^2 + bx + c$ 

のような書体で印字できます。斜体ボタンは『ホーム』タブの『フォント』の中に有ります。

| <b>C</b> | 🚽 🤊 -            | ( <b>U</b> ) = |     |           |            |                     |
|----------|------------------|----------------|-----|-----------|------------|---------------------|
|          | ホーム              | 挿入             | ページ | 2 レイアウト   | 参考資料       | 差し込み                |
| R        | ₭ 切り耳            | 17D            |     | Century 体 | 文のフォント・ 1  | 0.5 🔹 🗚             |
| 貼り付け     | - 30 வ -<br>た書 🏷 | -<br>のコピー/貼    | り付け | BIU       | - abe X2 ) | K <sup>2</sup> Aa - |
|          | クリップボ            | <b>-</b> β     | - G |           | 72         | #ント                 |

ボタンが押された状態で入力した文字はすべて斜体になります。文字列を範囲選択した状態で斜体ボ タンを押すと、選択された文字の書体が切り替わります。

### Chips

・プリント作成などの際に、用紙を左右2面に分割したいことがあります。これは『ページレイアウト>段組』で行うことができます。生徒氏名の記入欄の作成は『挿入>ヘッダーとフッター>ヘッダー>ヘッダーの編集』で行えます。

・行頭のπなどが大文字で表示されてしまう場合は、『挿入>数式』から『数式ツール>デザイン> ツール』の右下矢印をクリックし『数式オートコレクト>オートコレクト』の『文の先頭文字を自動 的に大文字にする』のチェックを外します。

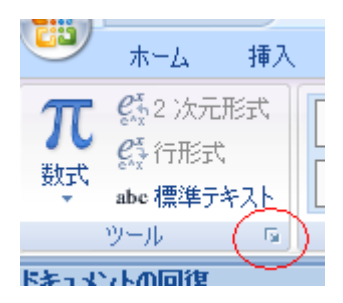

# ショートカットキーについての補足

日本語キーボードを使用する場合、数式入力の切り換え操作には『Alt+Shift+=』を押さなければ ならないため煩雑です。このキーの組み合わせを、自分で新しいものに変更することもできます。

手順1、まず『左上の Oficce ボタン>Word のオプション>ユーザー設定>ショートカットキー: ユーザー設定』からキーボードのユーザー設定ダイアログを開きます。

手順2、次に、『分類>挿入』と『コマンド>EquationInsert』を選択します。

手順3、『割り当てるキーを押してください』の入力欄が選択された状態で、『Alt』キーを押した まま『Z』キーなどを押します。使いやすいキーを設定してください。

手順4、入力欄にAlt+Zなどが表示されたのを確認して『割り当て』ボタンを押してください。

| キー入力                           | 作業内容       |
|--------------------------------|------------|
| Alt+Shift+=                    | 数式入力の切り換え  |
| Ctrl+I                         | 斜体入力の切り換え  |
| Ctrl+B                         | 太字入力の切り換え  |
| Shift+矢印キー                     | 範囲選択       |
| Ctrl+A                         | すべて選択      |
| Ctrl+C                         | 選択範囲をコピー   |
| Ctrl+X                         | 選択範囲を切り取り  |
| Ctrl+V                         | 貼り付け       |
| Ctrl+Shift+P                   | フォントサイズの変更 |
| $\mathrm{Ctrl}\!+\!\mathrm{L}$ | 文字列の左揃え    |
| Ctrl+E                         | 文字列の中央揃え   |
| Ctrl+R                         | 文字列の右揃え    |
| Ctrl+J                         | 文字列の両端揃え   |

Word における代表的なショートカットキーの一覧

※表中の『+』は、左側のキーを押したまま右側のキーを押すことを表します。